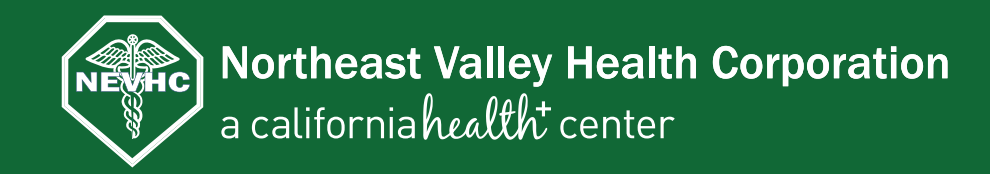

# Surta sus prescripciones en el momento

"Cuidando la salud de nuestra comunidad desde 1973"

Con mobileRx de Smith Technologies, puede usar su iPhone® o Android™ para surtir sus prescripciones en el momento. Siga los pasos a continuación para comenzar.

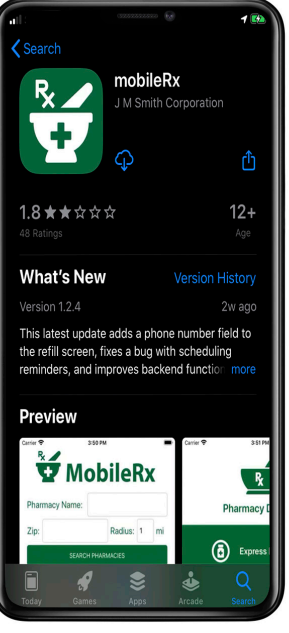

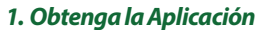

Para empezar. busaue el mobileRx pharmacy en su tienda de aplicaciones o use la cámara de su teléfono movil o una aplicación para escanear los códigos QR apropiados para encontrar la aplicación. Cuando haya localizado la aplicación, siga los siguientes pasos para configurar su cuenta y surtir sus prescripciones.

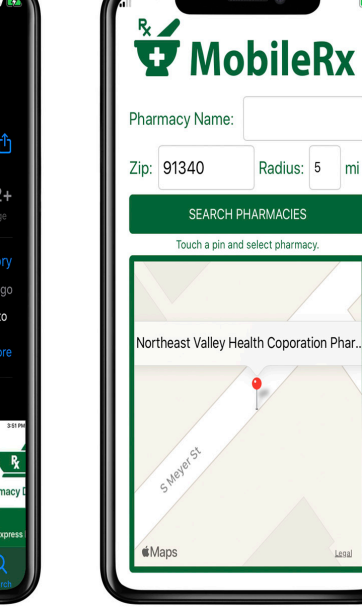

2. Encuentre su Farmacia

Para usar mobileRx. primero debe

la opción de Search Pharmacies

aparezca, escriba Northeast Valley

Health Corporation. Haga clic en la

Corporation para continuar.

farmacia de Northeast Valley Health

encontrar su farmacia. Cuando

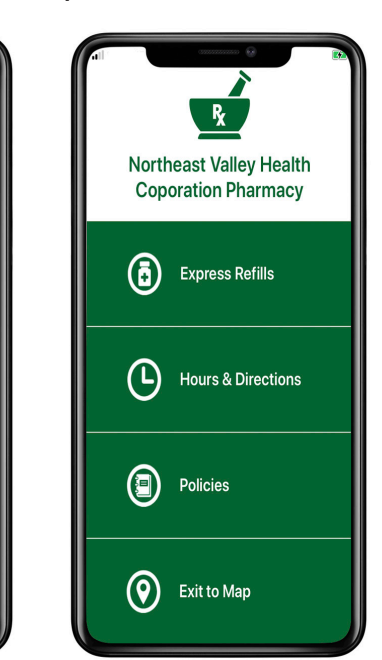

# 3. Páaina de Inicio

La pantalla de inicio muestra varias opciones. Para surtir su prescripción elija Express Refills. v ingrese su número de prescripción o escanea el código de barras en su etiqueta del envase de su prescripción.

| =                    | EAPR                    | ESS REFILLS               |
|----------------------|-------------------------|---------------------------|
| Refill               | Request                 |                           |
| Please p<br>delivery | rovide a las<br>option. | t name, prescription, and |
| Last Nar             | ne:                     |                           |
|                      |                         |                           |
|                      | Rx #1                   | Drug Name                 |
|                      | Rx #2                   | Drug Name                 |
|                      | Rx #3                   | Drug Name                 |
|                      | Rx #4                   | Drug Name                 |
|                      | Rx #5                   | Drug Name                 |
| $\bigcirc$           | Rx #6                   | Drug Name                 |

# 4. Surtir Prescripciones Rápida

Puede surtir hasta 6 prescripciones cuando inaresa los números de prescripción o escanea sus etiquetas. Para solicitar más de 6 surtidos, repita el proceso. Elija una opción de entrega, y luego toque Refill.

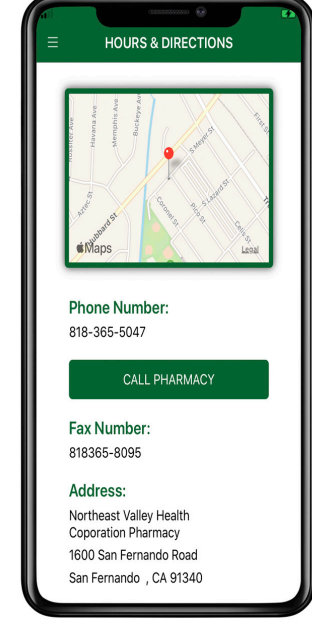

# 5. Horas v Direcciones

Esta pantalla muestra información sobre su farmacia Northeast Vallev Health Corporation, aue incluve: nombre, dirección, número de teléfono y el horario de atención al público. Un mapa con la ubicación de la farmacia también está disponible. Seleccione Launch **Directions** para abrir direcciones para llegar a la farmacia de Northeast Valley Health Corporation.

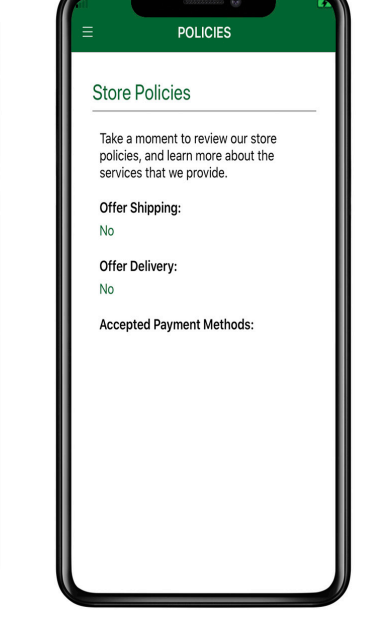

### 6. Políticas

En esta pantalla puede informarse sobre los servicios disponibles v políticas útiles de la farmacia.

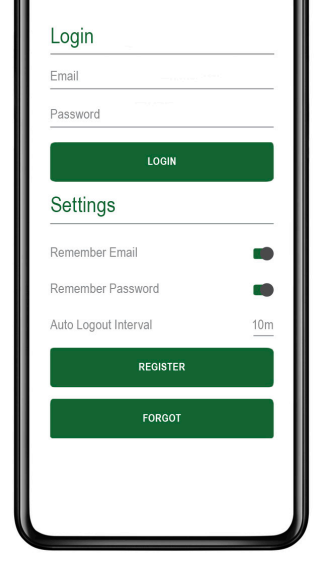

ACCOUNT/LOGIN

7. Cuenta de Ingreso

Puede crear una cuenta con un correo electrónico v una contraseña para ver su perfil v enviar rápidamente surtir sus prescripciones.

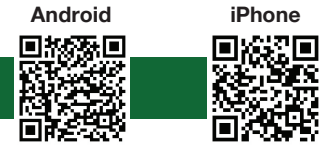

Instrucciones para surtir prescripciones en su teléfono móvil.